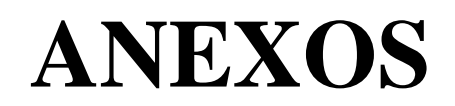

Anexo N° 1: Pasos a seguir para poder acceder al Tramite de Constancia de Enlace URL para egresados, desde la Pagina del Repositorio Institucional de la Universidad Nacional del Callao.

Paso Nº 1: Ingresar al Repositorio Institucional: https://repositorio.unac.edu.pe/

| Repositorio Institucional Digital                                                                                                    |                                                                        |
|----------------------------------------------------------------------------------------------------|------------------------------------------------------------------------|
| Reseña Histórica                                                                                                    | Buscar en todo el repositorio Q                                        |
| in el Perú se aprobó en el año 2013 la Ley N*30035, que regula el Repositorio Nacional Digital de Ciencia, Tecnología e Innovación de<br>conse à blarto. En el una se actividade que será articularizada os el Conselo Nacional Digital de Ciencia, Tecnología e Innovación de<br>conse à blarto.                                                         | Políticas y Directivas                                                 |
| concreto: La construir en máxima instancia para recolectar, integrar, estandarizar, almacenar, preservar y difundirla producción<br>acional de ciencia, tecnología e innovación de los repositorios.                                                                                                    | Misión y Visión del Repositorio<br>Institucional Digital               |
| s través de la Resolución Rectoral N'053-2017-R, se aprobó la creación del "Registro de tesis de pregrado y posgrado de la<br>Iniversidad Nacional del Callao en el Repositorio Institucional Digital"                                                                                                    | Formato autorización publicación de<br>tesis, trabaio de investigación |
| I Repositorio Institucional Digital de la Universidad Nacional del Callao, tiene como objetivo brindar la producción académica y<br>ientífica de los docentes y egresados de la Universidad, permitiendo el acceso adiento a sus contenidos a través de esta plataforma<br>specializada, sieno así una buente de información para la sociedad en general. | Politica y Directiva General de<br>Repositorio UNAC                    |
|                                                                                                    | Trámites                                                               |
|                                                                                                    | Trâmite de constancia de enlace<br>para docentes                       |
|                                                                                                    | Trámite de constancia de enlace<br>para egresados                      |
|                                                                                                    | LISTAR                                                                 |
|                                                                                                    | Todo el Repositorio                                                    |
|                                                                                                    | Comunidades & Colecciones                                              |
| Comunidadee                                                                                                    |                                                                        |

Paso Nº 2: Ubicar en la Opción Menú "Trámite de constancia de enlace para egresados"

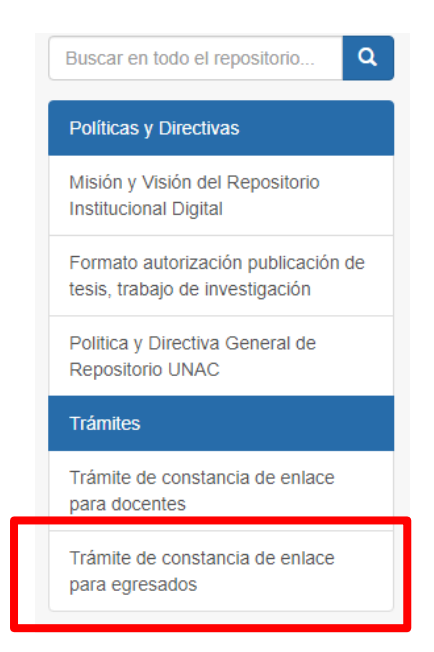

Paso Nº 3: Descargar el Documento "Trámite de constancia de enlace para egresados"

|  | Positiono Institucional Digital / Políticas y Directivas / Políticas y Directivas / Ver Item     TRÁMITE DE CONSTANCIA DE ENLACE URL PARA EGRESADOS                                                                                                    |                                                     |  |
|--|----------------------------------------------------------------------------------------------------|-----------------------------------------------------|--|
|  |                                                                                                    |                                                     |  |
|  |                                                                                                    |                                                     |  |
|  |                                                                                                    | TRÁMITE DE CONSTANCIA DE ENLACE URL PARA EGRESADOS  |  |
|  | HEADER     Any same a filterative data for any lane distribution terms     physical fields and the distribution terms (any same field) and any     and terms any same field and the distribution of the distribution of the distregeee of the distribution of the distribution of the dis            | URI                                                 |  |
|  | <ul> <li>Ta single and search of part for information</li> <li>Charles and search for the formation of the formation of the formation</li></ul>      | https://hdl.handle.net/20.500.12952/5987            |  |
|  | <ul> <li>The second of the second of the</li></ul> | Palabras clave                                      |  |
|  | COLUMN STOTEME, SPIN                                                                                                    | I RAMITE DE CONSTANCIA DE ENLACE URL PARA EGRESADOS |  |
|  |                                                                                                    | Colecciones<br>POLÍTICAS Y DIRECTIVAS [7]           |  |
|  | Verr<br>Descargar<br>(application/odf. 51.43 b)<br>Fecha<br>2022-01-26<br>Autor(es)<br>RIDUNAC<br>Metadatos<br>Mostrar el registro completo del ftem<br>El ftem tiene asociados los siguientes                                                                                                    | ficheros de licencia:                               |  |

Paso  $N^{\circ}$  4: Llenar correctamente el Formulario detallado en el documento; en el ya mencionado formulario ADJUNTAR el recibo de pago correspondiente y la resolución de consejo universitario de otorgamiento del grado.

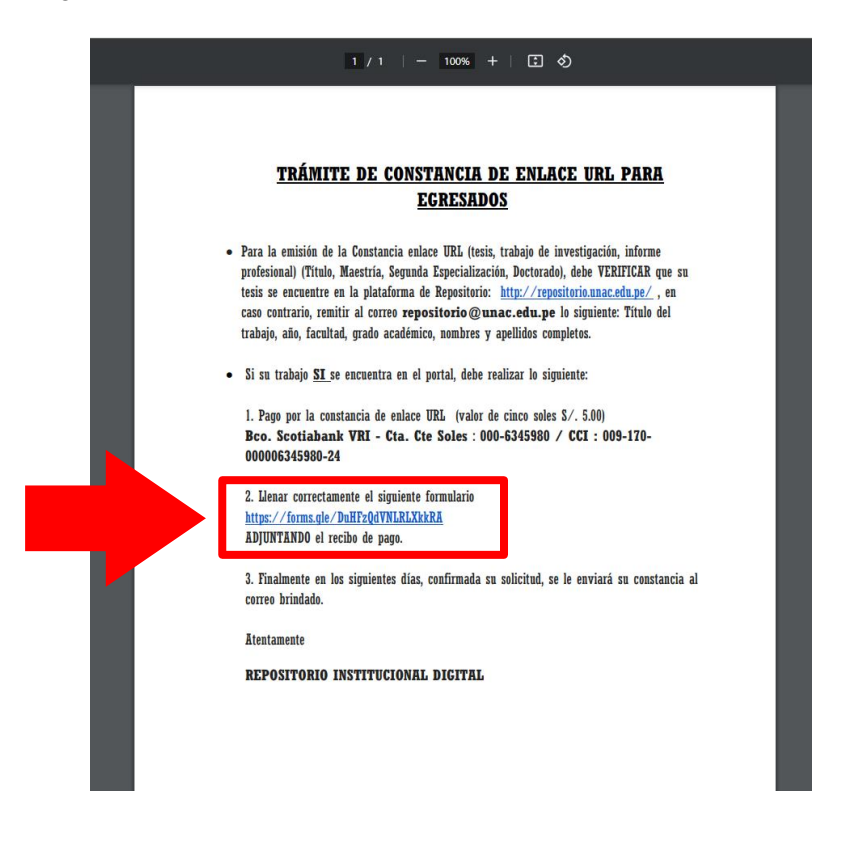